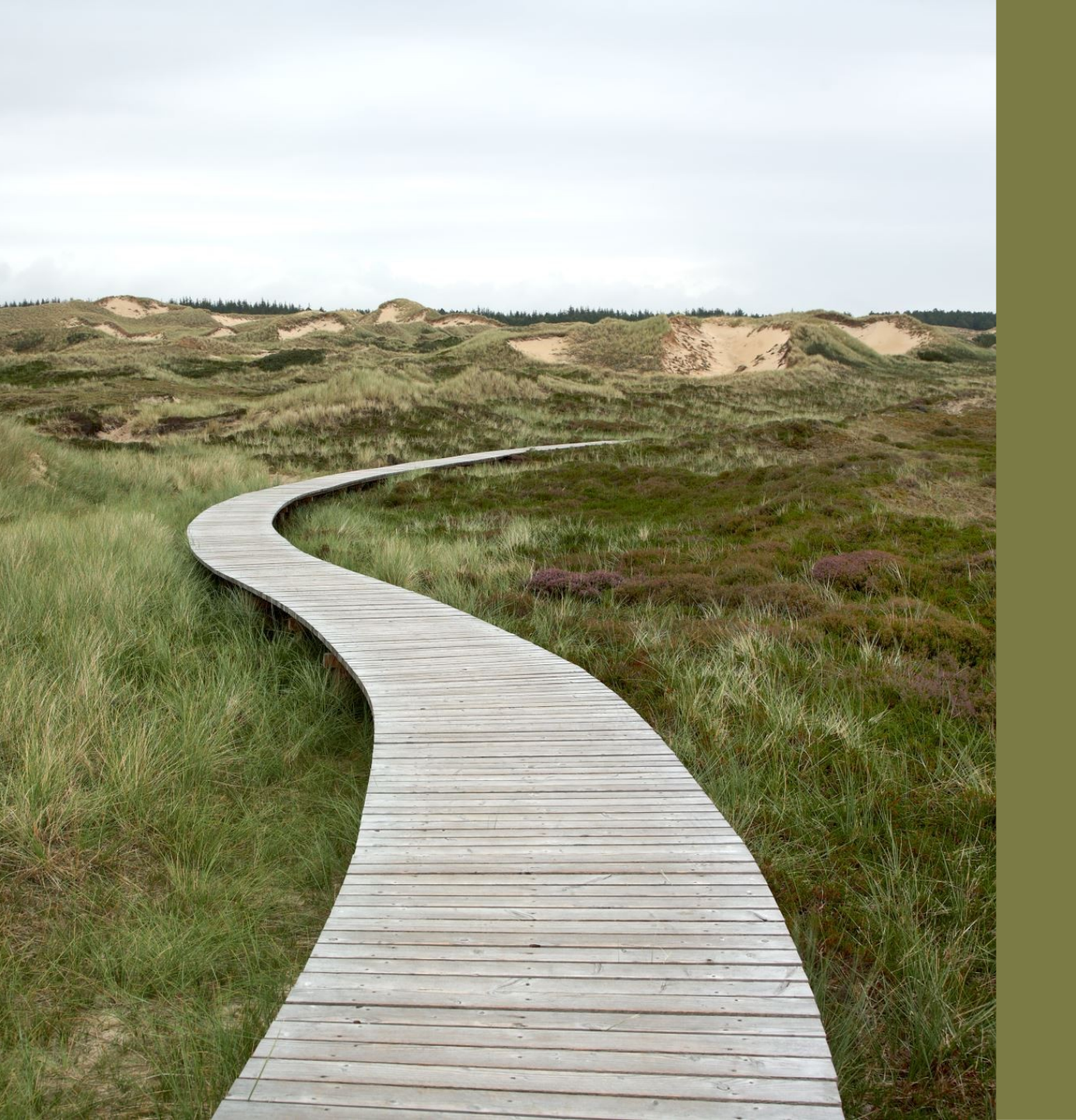

### PASSO A PASSO IEGM -2022

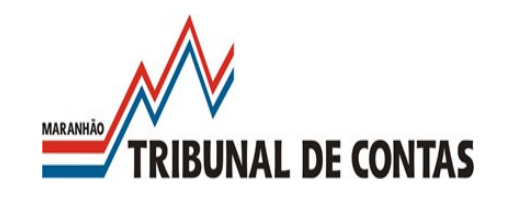

### ÍNDICE DE EFETIVIDADE DA GESTÃO MUNICIPAL - IEGM.

É UM INDICADOR DE PROCESSO QUE MENSURA O GRAU DE ADERÊNCIA DA GESTÃO MUNICIPAL A DETERMINADOS PROCESSOS E CONTROLES EM SETE ÁREAS: EDUCAÇÃO, SAÚDE, GESTÃO FISCAL, PLANEJAMENTO, MEIO AMBIENTE, DEFESA CIVIL E GOVERNANÇA EM TECNOLOGIA DA INFORMAÇÃO. (HTTPS://IRBCONTAS.ORG.BR/IEGM/).

Em 2018, foi incluída a avaliação da Dimensão Desenvolvimento Econômico, as informações são apuradas. Embora a dimensão não pontue para o IEGM, as informações coletadas servem para subsidiar as fiscalizações do Tribunal.

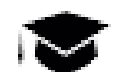

#### ÍNDICE MUNICIPAL DA EDUCAÇÃO (I-EDUC)

MEDE OS RESULTADOS DO SETOR POR MEIO DE QUESITOS RELACIONADOS À EDUCAÇÃO INFANTIL E AO ENSINO FUNDAMENTAL, COM FOCO EM INFRAESTRUTURA ESCOLAR.

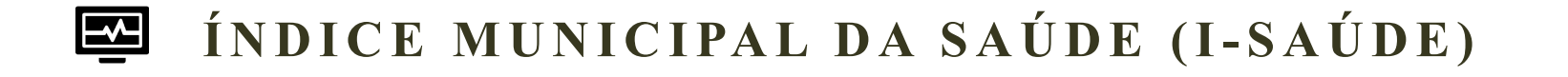

MEDE O GRAU DE ADEQUAÇÃO DA GESTÃO PÚBLICA MUNICIPAL NA OFERTA DE SERVIÇOS E AÇÕES DE SAÚDE NA ATENÇÃO PRIMÁRIA, BEM COMO A ATUAÇÃO DOS CONSELHOS MUNICIPAIS DE SAÚDE.

#### \* ÍNDICE MUNICIPAL DA PLANEJAMENTO (I-PLANEJ)

VISA AVALIAR A ADEQUAÇÃO DO PLANEJAMENTO À LEGISLAÇÃO PERTINENTE, BEM COMO A ESTRUTURA DO MUNICÍPIO PARA O DESENVOLVIMENTO DAS AÇÕES DE PLANEJAMENTO, ACOMPANHAMENTO E AVALIAÇÃO DA EXECUÇÃO ORÇAMENTÁRIA.

#### **S ÍNDICE MUNICIPAL DA FISCAL (I-FISC)**

MEDE O GRAU DE ADEQUAÇÃO DA GESTÃO PÚBLICA MUNICIPAL RELACIONADA A GESTÃO FISCAL, HABILITANDO O USUÁRIO DA INFORMAÇÃO A ENTENDER, DE MANEIRA AMPLA, O COMPORTAMENTO DAS DECISÕES TOMADAS PELOS RESPONSÁVEIS NA ADMINISTRAÇÃO MUNICIPAL NO QUE DIZ RESPEITO ÀS METAS DE ARRECADAÇÃO, LIMITES DO ENDIVIDAMENTO, TRANSPARÊNCIA NA RENÚNCIA FISCAL, BEM COMO O CUMPRIMENTO DOS LIMITES COM A DESPESA DE PESSOAL.

#### ÍNDICE MUNICIPAL DA MEIO AMBIENTE (I-AMB)

MEDE OS RESULTADOS DAS AÇÕES RELACIONADAS AO ECOSSISTEMA QUE IMPACTAM SERVIÇOS E A QUALIDADE DE VIDA DO CIDADÃO. EXAMINA DADOS SOBRE RESÍDUOS SÓLIDOS, EDUCAÇÃO AMBIENTAL E ESTRUTURA DOS CONSELHOS RELACIONADOS AO SETOR, ENTRE OUTROS.

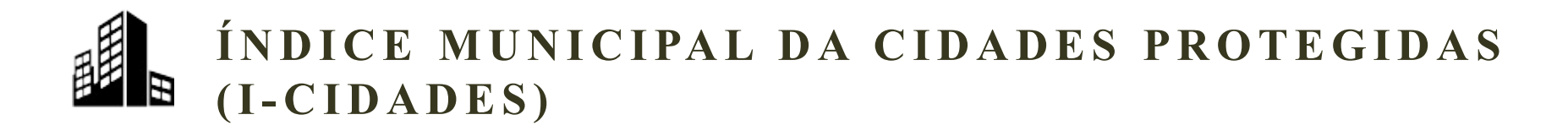

MEDE O GRAU DE PLANEJAMENTO DE AÇÕES RELACIONADAS À SEGURANÇA DOS MUNÍCIPES DIANTE DE EVENTUAIS ACIDENTES E DESASTRES NATURAIS.

ÍNDICE MUNICIPAL DE GOVERNANÇA E TECNOLOGIA DA INFORMAÇÃO (I-GOV-TI)

MEDE O GRAU DE UTILIZAÇÃO DE RECURSOS TECNOLÓGICOS EM ÁREAS COMO CAPACITAÇÃO DE PESSOAL, TRANSPARÊNCIA E SEGURANÇA DA INFORMAÇÃO.

ÍNDICE MUNICIPAL DE DESENVOLVIMENTO ECONÔMICO (I-DES)

MEDE A CAPACIDADE DO PODER PÚBLICO EM ADOTAR MEDIDAS CONCRETAS QUE PROMOVAM E INCENTIVEM O FORTALECIMENTO DA ECONOMIA LOCAL, POR MEIO DO FORTALECIMENTO DAS EMPRESAS LOCAIS, ATRAÇÃO DE INVESTIMENTOS, DESENVOLVIMENTO DO EMPREENDEDORISMO E INCENTIVO A ECONOMIA CRIATIVA, INOVAÇÃO E FORMAÇÃO DE PARCERIAS.

#### **IEGM - PRAZOS**

PRAZO PARA ENCAMINHAMENTO DOS QUESTIONÁRIOS: 01/02/2022 A 25/03/2022

**DIMENSÕES PARA VALIDAÇÃO DOCUMENTAL:** PLANEJAMENTO, EDUCAÇÃO E SAÚDE.

MUNICÍPIOS PARA VALIDAÇÃO DOCUMENTAL: TODOS OS MUNICÍPIOS

PRAZOS PARA ENVIO DA DOCUMENTAÇÃO: 21/02 A 20/05/22

DIMENSÕES PARA VALIDAÇÃO PRESENCIAL: EDUCAÇÃO E SAÚDE

MUNICÍPIOS PARA VALIDAÇÃO PRESENCIAL: AMOSTRA A SER DEFINIDA APÓS ANÁLISE DOCUMENTAL

**PRAZOS:** A DEFINIR, CONSIDERANDO O RESULTADO DA ANÁLISE DOCUMENTAL E A SITUAÇÃO DA PANDEMIA DA COVID-19.

#### IEGM – LEGISLAÇÃO

IN TCE/MA 43/16, ALTERADA PELA IN TCE/MA 66/21 NOTA TÉCNICA Nº 01/22 – SEFIS (VERIFICAR NO DIÁRIO) MANUAL DO IEGM

#### PASSO 1 – ACESSAR O SITE DO TCE, CLICAR EM SISTEMAS.

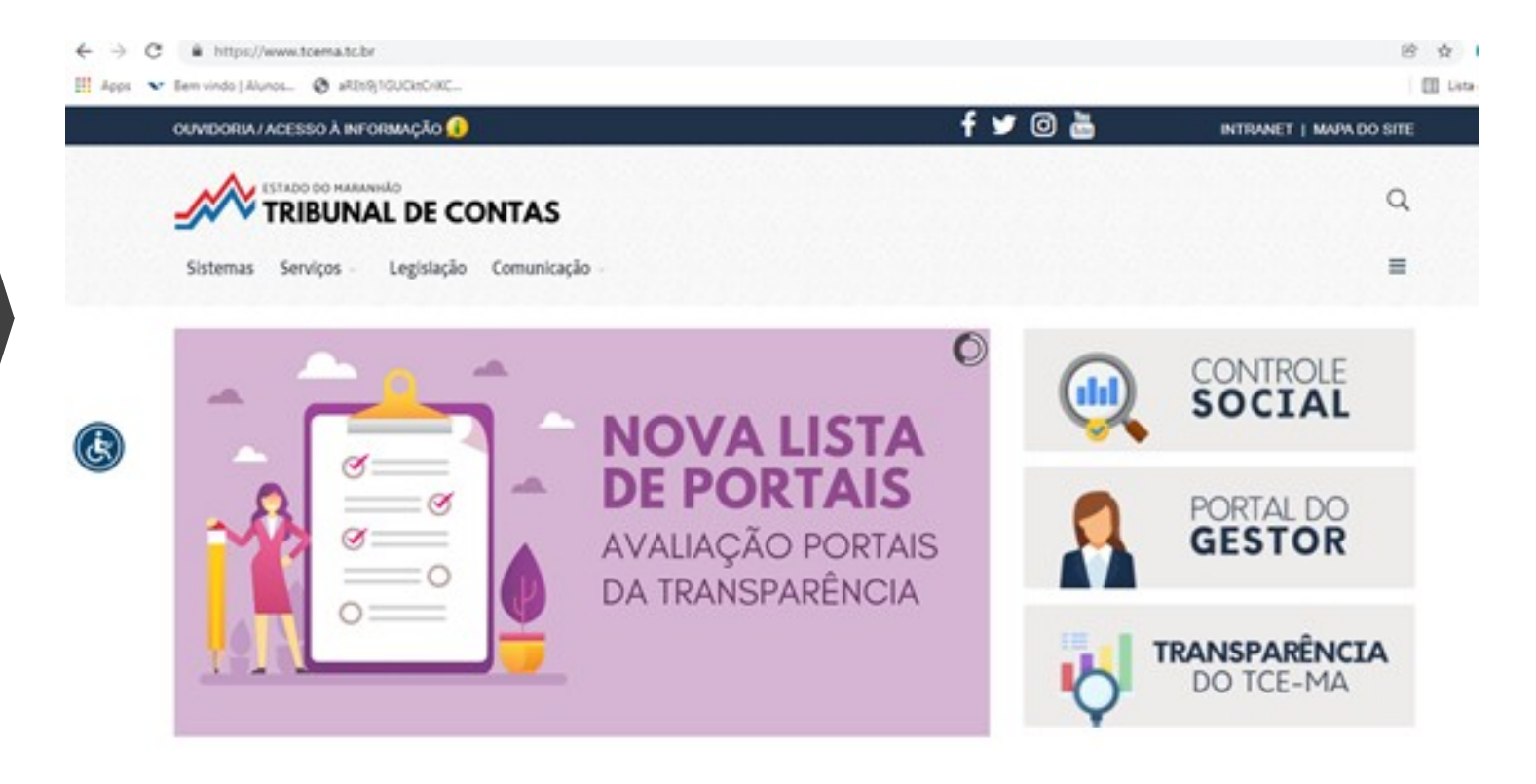

·Ou acessar o link: https://www6.tce.ma.gov.br/portalIEGM/

# PASSO2 – CLICAR EM IEGM.

|              | <ul> <li>nups://www.tcema.tc.br/index.pnp/s</li> </ul> | stemas                                                                                                    |                         |
|--------------|--------------------------------------------------------|----------------------------------------------------------------------------------------------------|-------------------------|
| Apps 💉 B     | 3em vindo   Alunos 📀 aREti9j1GUCktCriKC                | rassu a passu                                                                                                    | /                       |
|              |                                                        | IEG-M<br>O Sistema de Medição da Eficiência da Gestão Municipal (IEG-M) é destinado ao recebimento de informações municipal                                                                                                    | ×<br>is par             |
| <del>k</del> | IEGM<br>Sistemo de Medição                             | aferimento de indicadores na área de educação, saúde, planejamento, gestão fiscal, meio ambiente, proteção dos cida<br>governança em tecnologia da informação e desenvolvimento social-econômico.<br>A operacionalização do IEG-M ocorre pelo Prefeito Municipal ou por terceiros devidamente credenciados por este e cadas<br>no Tribunal, que devem anualmente responder aos quesitos, e apresentar a documentação pertinente à validação do questio<br>até o dia vinte a cinco de marco. | adão<br>strado<br>onári |
|              | da Eficiência da<br>Gestão Municipal<br>Ə              | Regulamentação do IEG-M: Instrução Normativa TCE/MA nº 43, de 8 de junho de 2016<br>Passo a passo                                                                                                    | >                       |

← → C Attps://apps.tce.ma.gov.br/autentica/
 Apps Bem vindo | Alunos... Attraction are the area of the second second sec

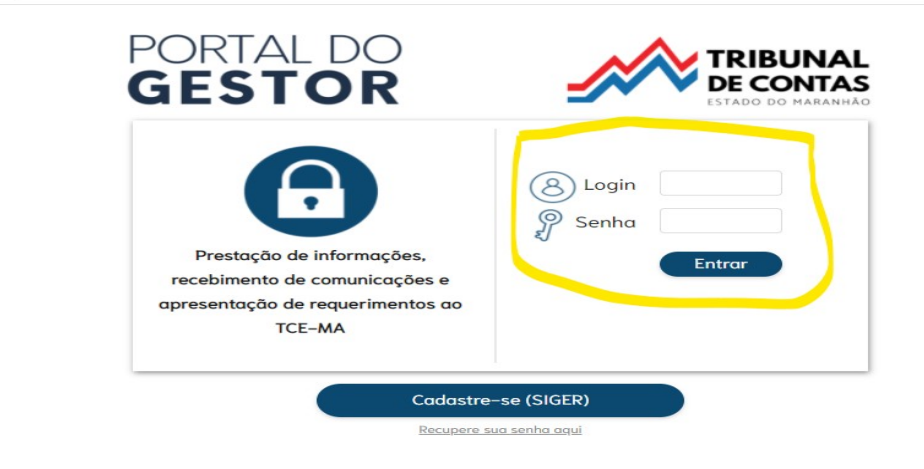

Usuário do sistema: Chefe do poder executivo municipal, ou servidor por ele delegado, conforme dispõe o art. 3º da IN TCE/MA n 43/16.

PASSO3 – INSERIR O LOGIN E SENHA DO USUÁRIO DO SISTEMA

#### PASSO 4 – CLICAR NOVAMENTE EM IEGM.

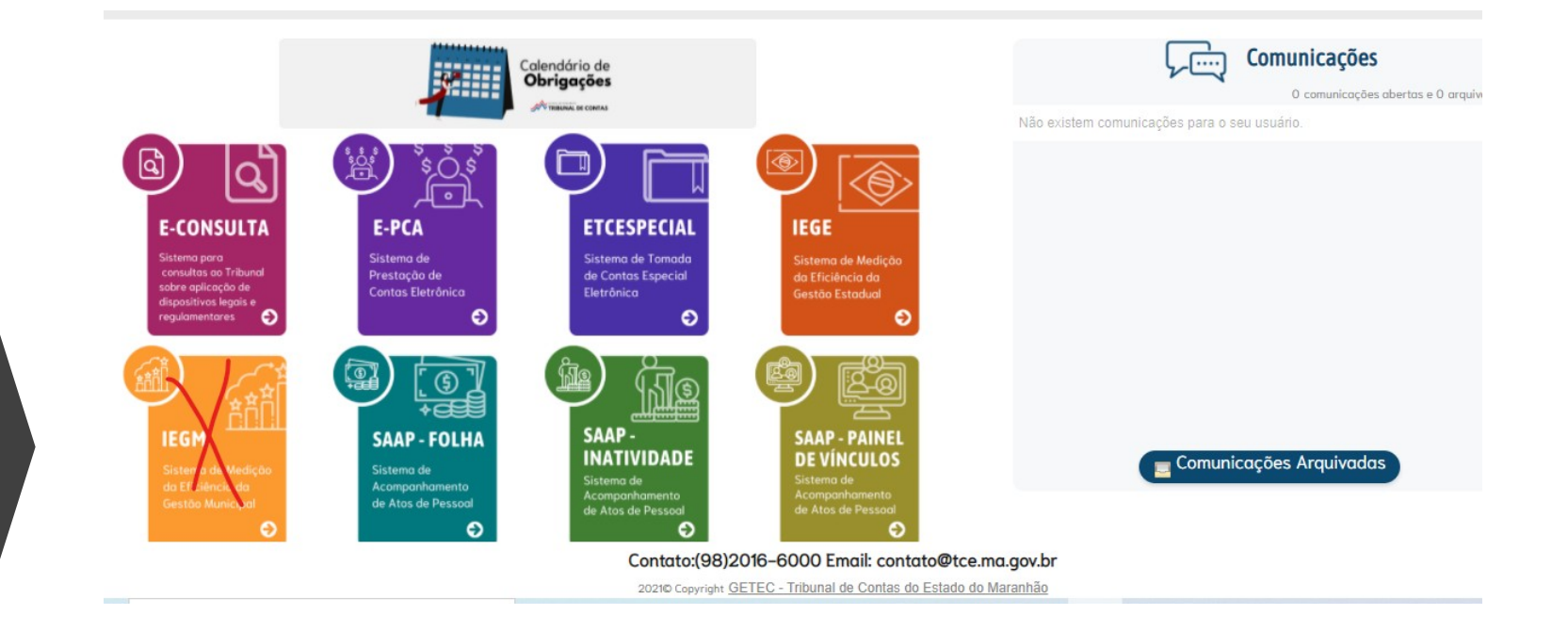

Usuário do sistema: selecionar o mandato ativo.

## IEGM - DIMENSÕES E SÍMBOLOS NO SISTEMA

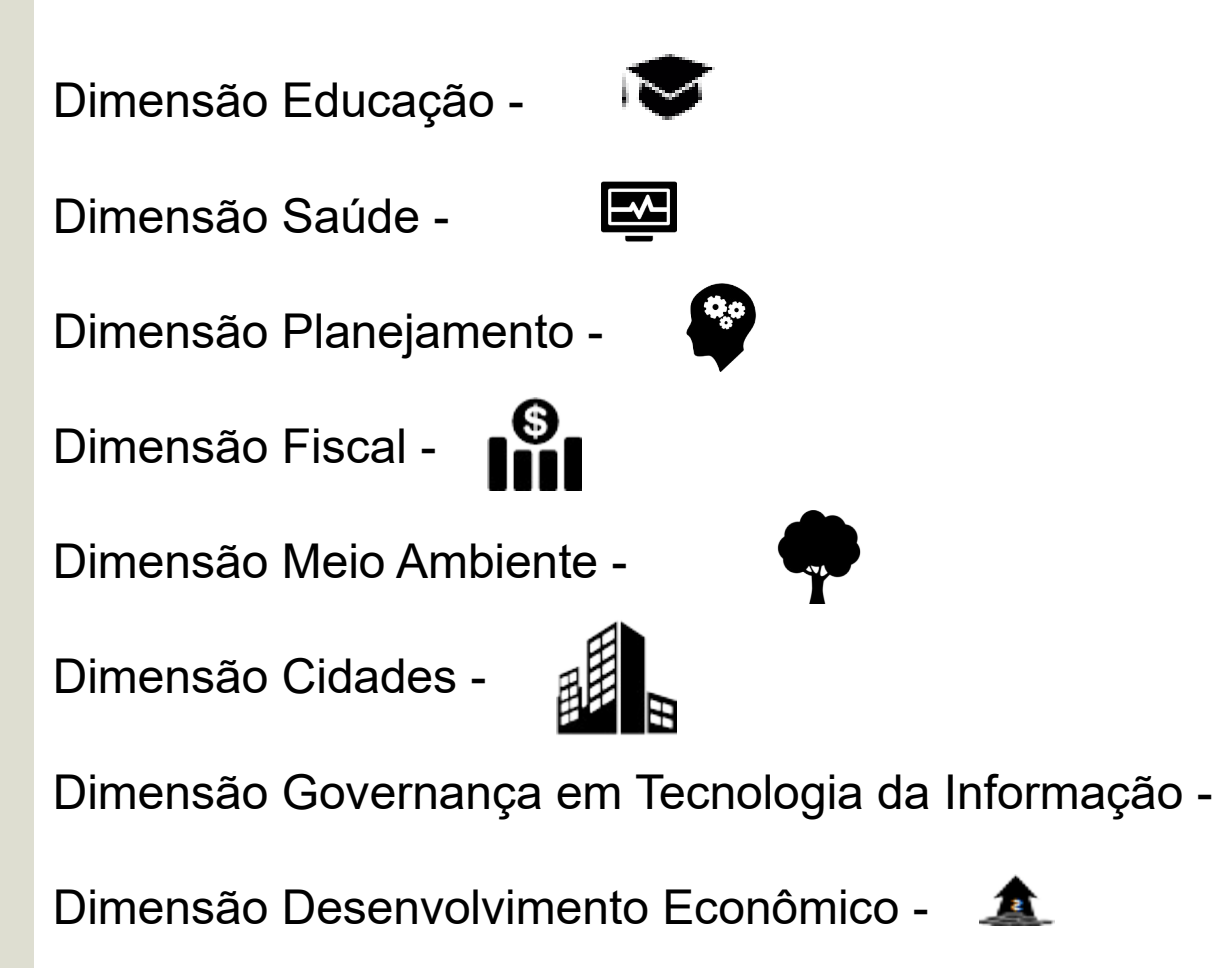

### IEGM - FUNCIONALIDADES E SÍMBOLOS

Informações sobre o Sistema -

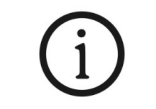

Upload – encaminhar documentos por meio do sistema -

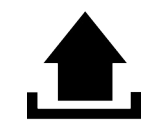

Relatórios dos exercícios anteriores -

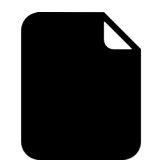

PASSO 5 – SELECIONAR A DIMENSÃO PARA RESPONDER O QUESTIONÁRIO.

# Apps ➤ Bem vindo | Alunos... ③ aREt9]1GUCktCriKC... IEGM- Índice de Efetividade da Gestão Municipal Tribunal de Contas do Estado do Maranhao

📚 🖾 🖗 🧌 🖗 🖾 🛕

Bem Vindo ao Sistema de Índice de Eficiência da Gestão Municipal

Índices

i 🔝 🖹 Exercício 2021 Ano 2022

Salvar a resposta para cada questão. No final, clicar em Enviar Questionário. Repetir o processo para cada Dimensão.

🗄 Lista de leitura

MAURICIO(TESTE DA SUTEC) - TESTADOR SISTEM

MUNICÍPIO DE INDEFINIDO

#### PASSO 6 – FAZER O UPLOAD DA DOCUMENTAÇÃO SOLICITADA .

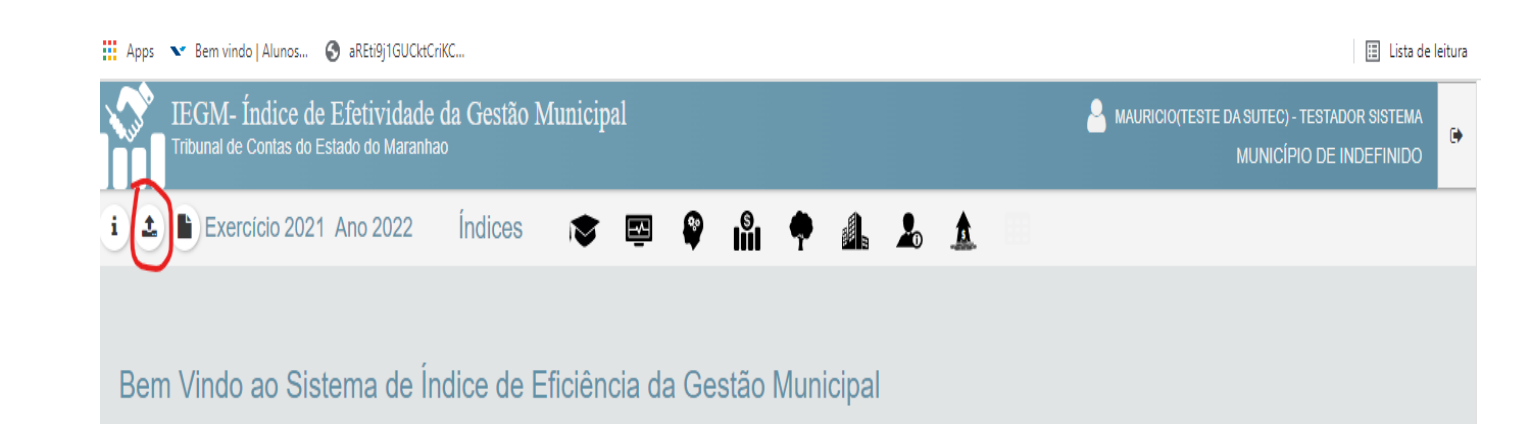

Selecionando o ícone marcado aparecerá a relação dos documentos que deverão ser enviados e o formato de arquivo.

#### PASSO 6 – FAZER O UPLOAD DA DOCUMENTAÇÃO SOLICITADA .

| <ul> <li>IEGM - Índice de Efetividade da Gestão Municipal</li> <li>Inibunal de Contas do Estado do Maranhao</li> </ul>              |                                                                                                    |                                                   |  |  |  |  |
|----------------------------------------------------------------------------------------------------|----------------------------------------------------------------------------------------------------|---------------------------------------------------|--|--|--|--|
| Uploads                                                                                                    | Upload de arquivos para validacao IEGM ano 2022 exercício 2021                                                                                                    | Registro: 0 enviados de 85                        |  |  |  |  |
|                                                                                                    | Índice Municipal da Educação                                                                                                    |                                                   |  |  |  |  |
| Extra O Município adotou ou alterou alguma prática visando melhoria resposta.                                                       | a na prestação de serviços de educação, em decorrência dos questionamento do IEGM? Anexa                                                                                                    | r documentos comprobatórios que justifiquem a PDF |  |  |  |  |
| Quesito 1 Relatório contendo as ações, estratégias e medidas adotadas,<br>dos programas sociais do Governo Federal com os dados dos | Relatório contendo as ações, estratégias e medidas adotadas, inclusive, as relacionadas a busca ativa dos alunos em parcería com órgãos públicos, conforme o caso. Cruzamento de da dos programas sociais do Governo Federal com os dados dos alunos matriculados de forma documentada. |                                                   |  |  |  |  |
| Relacionar a quantidade de alunos que abandoram a escola e                                                                          | Relacionar a quantidade de alunos que abandoram a escola e o motivo                                                                                                    |                                                   |  |  |  |  |
| Relacionar as açoes adotadas para manutenção das aulas dur                                                                          | ante a Pandemia do Covid 19, bem como as relacionadas ao combate ao abandono escolar.                                                                                                    | PDF                                               |  |  |  |  |
| Quesito 6 Relatório final da avaliação da qualidade da educação dos ano                                                             | s iniciais – relatório elabarado pela secretaria de ecuducação do município objetivando avaliar a                                                                                                    | a nota do indicador. PDF                          |  |  |  |  |
| Quesilo 9 Relação de escolas do município, endereço, nome do diretor, t                                                             | elefone de contato, e-mail e séries oferecidas.                                                                                                    | XLSX                                              |  |  |  |  |
| Relação das escolas dos anos iniciais que possuem laboratóri                                                                        | o de informática, se possível, em ordem alfabética, com respectivos endereços                                                                                                    |                                                   |  |  |  |  |
| SUTEC - Superintendência de Tecnologia da Informação                                                                                |                                                                                                    |                                                   |  |  |  |  |

Verificar o documento solicitado e a extensão pedida (DOC, PDF, EXCEL...).

Nome do documento: devem ser pequenos e conter somente letras e/ou números.

No caso de questão negativa, enviar documento com a informação "Não se Aplica".

No final, a quantidade de documentos enviados deve ser igual a quantidade máxima. Registro 85 de 85

### RELATÓRIO DO EXERCÍCIO ANTERIOR – SELECIONE O EXERCÍCIO CLICANDO NO ÍCONE ABAIXO INDICADO.

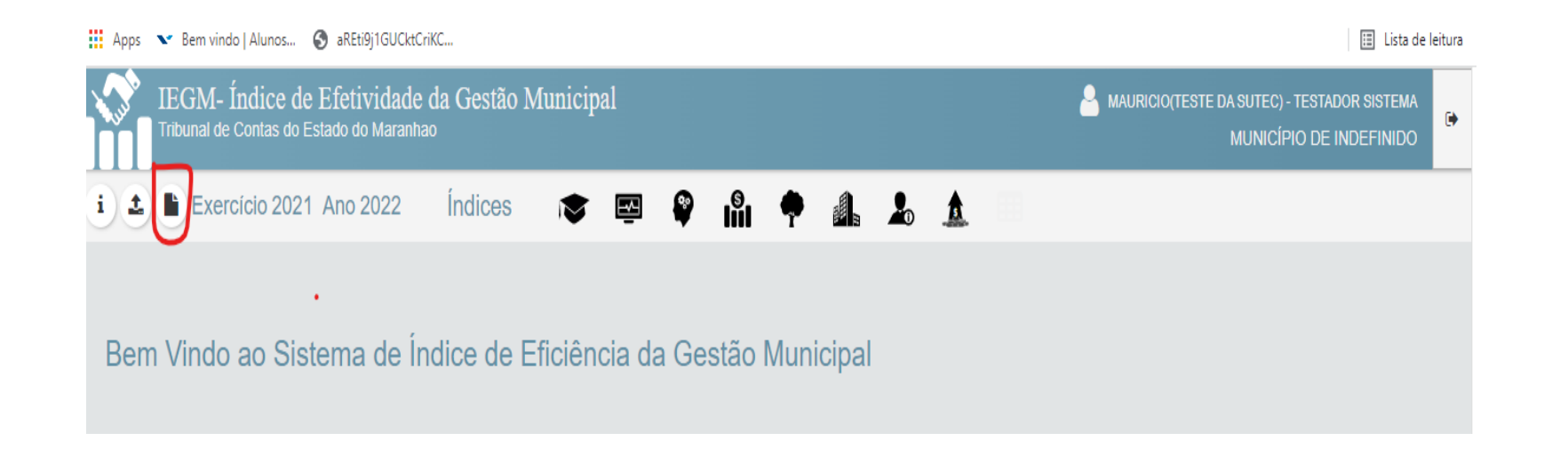

# CANAIS DE COMUNICAÇÃO

- E-mail: <u>demandasespeciais@tce.ma.gov.br</u>
- Whatsapp: 2016-6131 e 2016-6174 (dúvidas relativas ao questionário e documentação)
- Central de atendimento da SETIN: 2016-6100 (problemas com o sistema)
- Cadastro de gestores: 2016-6193 (problemas com cadastro de usuário no sistema).